Arkusz zawiera informacje prawnie chronione do momentu rozpoczęcia egzaminu Układ graficzny © CKE 2020

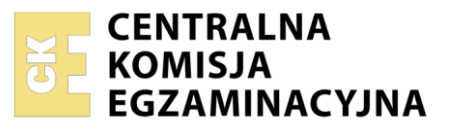

| Nazwa kwalifikacji: Tworzenie aplikacji internetowych i baz danych oraz administrowanie bazami |
|------------------------------------------------------------------------------------------------|
| Oznaczenie kwalifikacji: E.14                                                                  |
| Numer zadania: 03                                                                              |
| Wersja arkusza: <b>SG</b>                                                                      |

Wypełnia zdający

Numer PESEL zdającego\*

Miejsce na naklejkę z numerem PESEL i z kodem ośrodka

E.14-03-22.01-SG Czas trwania egzaminu: 150 minut

### EGZAMIN POTWIERDZAJĄCY KWALIFIKACJE W ZAWODZIE Rok 2022 CZĘŚĆ PRAKTYCZNA PODSTAWA

PODSTAWA PROGRAMOWA 2012

# Instrukcja dla zdającego

- 1. Na pierwszej stronie arkusza egzaminacyjnego wpisz w oznaczonym miejscu swój numer PESEL i naklej naklejkę z numerem PESEL i z kodem ośrodka.
- 2. Na KARCIE OCENY w oznaczonym miejscu przyklej naklejkę z numerem PESEL oraz wpisz:
  - swój numer PESEL\*,
  - oznaczenie kwalifikacji,
  - numer zadania,
  - numer stanowiska.
- 3. Sprawdź, czy arkusz egzaminacyjny zawiera 5 stron i nie zawiera błędów. Ewentualny brak stron lub inne usterki zgłoś przez podniesienie ręki przewodniczącemu zespołu nadzorującego.
- 4. Zapoznaj się z treścią zadania oraz stanowiskiem egzaminacyjnym. Masz na to 10 minut. Czas ten nie jest wliczany do czasu trwania egzaminu.
- 5. Czas rozpoczęcia i zakończenia pracy zapisze w widocznym miejscu przewodniczący zespołu nadzorującego.
- 6. Wykonaj samodzielnie zadanie egzaminacyjne. Przestrzegaj zasad bezpieczeństwa i organizacji pracy.
- 7. Po zakończeniu wykonania zadania pozostaw arkusz egzaminacyjny z rezultatami oraz KARTĘ OCENY na swoim stanowisku lub w miejscu wskazanym przez przewodniczącego zespołu nadzorującego.
- 8. Po uzyskaniu zgody zespołu nadzorującego możesz opuścić salę/miejsce przeprowadzania egzaminu.

### Powodzenia!

\* w przypadku braku numeru PESEL – seria i numer paszportu lub innego dokumentu potwierdzającego tożsamość

# Zadanie egzaminacyjne

UWAGA: katalog z rezultatami pracy oraz płytę należy opisać numerem, którym został podpisany arkusz, czyli numerem PESEL lub w przypadku jego braku numerem paszportu.

Wykonaj aplikację internetową biura podróży. Wykorzystaj do tego celu edytor zaznaczający składnię oraz program do obróbki grafiki rastrowej.

Aby wykonać zadanie, zaloguj się na konto **Egzamin** bez hasła. Na pulpicie znajdziesz archiwum ZIP o nazwie *pliki3.zip* zabezpieczone hasłem: **PodRoz3** 

Archiwum należy rozpakować.

Na pulpicie konta **Egzamin** utwórz folder. Jako nazwy folderu użyj numeru, którym został podpisany arkusz. Rozpakowane pliki umieść w tym folderze. Po zakończonej pracy wyniki zapisz w tym folderze.

# Grafika

Rozpakowane pliki graficzne należy przygotować do wyświetlenia na stronie internetowej:

- Grafika grecja.jpg powinna być rozmyta za pomocą filtru rozmycie Gaussa. Parametry rozmycia muszą być tak dobrane, aby rozmycie było dobrze widoczne. Przykład pokazano na obrazach 1a i 1b.
- Udokumentuj zastosowany na grafice grecja, jpg filtr za pomocą zrzutu ekranu, na którym widoczny jest edytor grafiki oraz okno parametrów filtra. Zrzut zapisz w formacie PNG i nazwij rozmycie. Nie kadruj zrzutu. Powinien on obejmować cały ekran, z widocznym paskiem zadań.
- Grafika *hiszpania.jpg* powinna być przeskalowana. Należy przeskalować obraz z zachowaniem proporcji do szerokości 500 px
- Grafika *polska.jpg* powinna być przycięta. Na oryginale jest widoczna czarna linia na przyciętym obrazie powinien być widoczny jedynie obszar nad linią. Wygląd grafiki po przycięciu na obrazie 1c
- Grafika *wlochy.jpg* powinna być w odcieniach szarości.

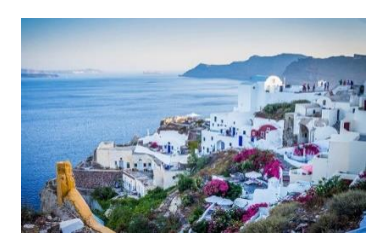

Obraz 1a. oryginalny obraz

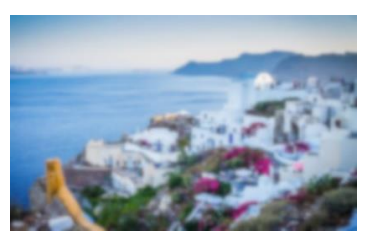

Obraz 1b. Po rozmyciu

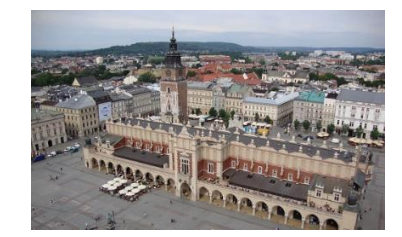

Obraz 1c. Po odcięciu dolnej części obrazu

#### Witryna internetowa

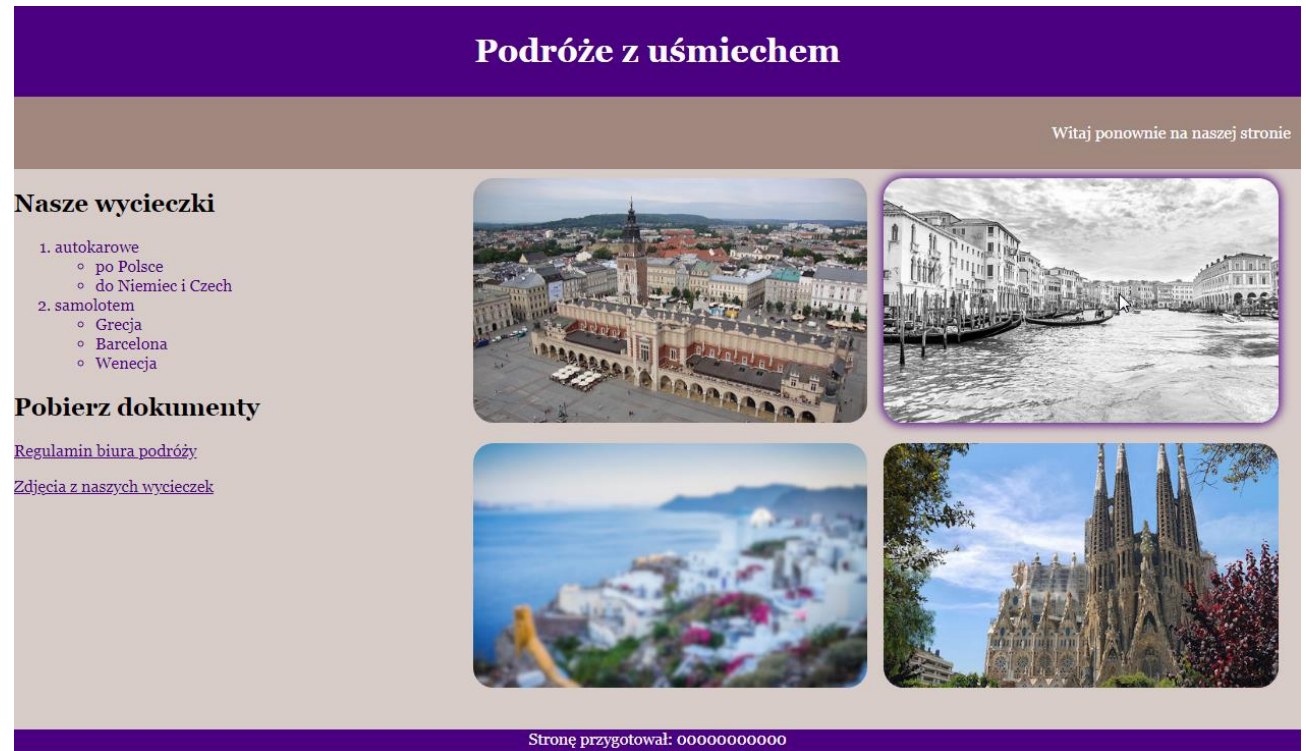

Obraz 2. Witryna internetowa, strona odwiedzana po raz kolejny, kursor na grafice *wlochy.jpg* Plik tekstowy:

Należy utworzyć plik tekstowy o nazwie regulamin.txt, z treścią "Regulamin"

Cechy witryny:

- Strona główna o nazwie biuro.php
- Zastosowany właściwy standard kodowania polskich znaków
- Tytuł strony widoczny na karcie przeglądarki "Turystyka moja pasja"
- Arkusz stylów w pliku o nazwie *styl.css* prawidłowo połączony z kodem strony
- Podział strony na bloki: baner, poniżej blok ciasteczek, poniżej dwa bloki: lewy i prawy oraz na dole stopka. Podział zrealizowany za pomocą znaczników sekcji, tak, aby układ bloków strony po uruchomieniu w przeglądarce, był zgodny z Obrazem 2
- Zawartość banera: nagłówek pierwszego stopnia o treści "Podróże z uśmiechem"
- Zawartość bloku ciasteczek: efekt działania skryptu
- Zawartość bloku lewego:
  - Nagłówek drugiego stopnia o treści: "Nasze wycieczki"
  - Lista numerowana (uporządkowana) z dwoma zagnieżdżonymi listami punktowanymi (nieuporządkowanymi), której treść przedstawia obraz 3.
  - Nagłówek drugiego stopnia o treści: "Pobierz dokumenty"
  - Akapit (paragraf) o treści "Regulamin biura podróży", który jest odnośnikiem do dokumentu *regulamin.txt*.
  - Akapit o treści "Zdjęcia z naszych wycieczek", który jest odnośnikiem do strony http://galeria.pl/. Odnośnik otwiera się w osobnym oknie
- Zawartość bloku prawego: tabela 2x2, w komórkach tabeli znajdują się obrazy, kolejno:
  - polska.jpg z tekstem alternatywnym "Zwiedzanie Krakowa"
  - wlochy.jpg z tekstem alternatywnym "Wenecja i nie tylko"
  - grecja.jpg z tekstem alternatywnym "Gorące greckie wyspy"
  - hiszpania.jpg z tekstem alternatywnym "Słoneczna Barcelona"
- Zawartość stopki: tekst "Stronę przygotował: ", dalej wstawiony numer zdającego

#### 1. autokarowe

- po Polsce
  - do Niemiec i Czech
- 2. samolotem
  - Grecja
  - Barcelona
  - Wenecja

#### Obraz 3. Lista w lewym bloku

# Styl CSS witryny internetowej

Cechy formatowania CSS:

- Wspólne dla całej strony: krój czcionki Georgia
- Wspólne dla banera i stopki: kolor tła Indigo, biały kolor czcionki, wyrównanie tekstu do środka, marginesy wewnętrzne 7 px
- Dla bloku ciasteczek: kolor tła #A1887F, biały kolor czcionki, marginesy wewnętrzne 10 px, wyrównanie tekstu do prawej strony
- Dla bloku lewego: kolor tła #D7CCC8, szerokość 35%, wysokość 550 px
- Dla bloku prawego: kolor tła #D7CCC8, szerokość 65%, wysokość 550 px
- Wspólne dla selektora listy punktowanej oraz odnośnika: kolor czcionki Indigo
- Dla selektora obrazu: wysokość 240 px, marginesy zewnętrzne 6 px, zaokrąglenie rogów 20 px
- Gdy kursor myszy znajdzie się na obrazie dodawany jest cień o parametrach: bez przesunięcia, rozmycie 10 px, szerokość rozmycia 2 px, kolor Indigo. Cień jest widoczny na obrazie 2 dla czarnobiałego zdjęcia

# Skrypt

Wymagania dotyczące skryptu:

- Wykonywany po stronie serwera
- Skrypt w przypadku, gdy witryna jest wyświetlona po raz pierwszy:
  - Tworzy ciasteczko o nazwie "ciastko" i zawartości "1", pozostałe parametry funkcji przyjmują wartości domyślne
  - Wyświetla tekst w akapicie (paragrafie) o treści: "Witaj! Nasza strona używa ciasteczek"
- W przypadku, gdy witryna jest wyświetlona po raz kolejny, skrypt:
  - Wyświetla w akapicie tekst o treści "Witaj ponownie na naszej stronie"

UWAGA: po zakończeniu pracy utwórz w folderze z numerem, którym został podpisany arkusz, plik tekstowy o nazwie przeglądarka.txt. Zapisz w nim nazwę przeglądarki internetowej, w której weryfikowałeś poprawność działania witryny.

Nagraj płytę z rezultatami pracy. W folderze powinny się znajdować pliki: biuro.php, grecja.jpg, hiszpania.jpg, polska.jpg, przeglądarka.txt, regulamin.txt, rozmycie.png, styl.css, wlochy.jpg, ewentualnie inne przygotowane pliki. Po nagraniu płyty sprawdź poprawność nagrania. Opisz płytę numerem, którym został podpisany arkusz i pozostaw na stanowisku, zapakowaną w pudełku wraz z arkuszem egzaminacyjnym.

### Czas przeznaczony na wykonanie zadania wynosi 150 minut.

### Ocenie będzie podlegać 5 rezultatów:

- grafika,
- wygląd witryny internetowej,
- działanie witryny internetowej,
- styl CSS witryny internetowej,
- skrypt.

#### Pomoc dotycząca właściwości box-shadow

Wybrane fragmenty pomocy ze strony *w3schools.com* na temat właściwości box-shadow **CSS Syntax** 

box-shadow: h-offset v-offset blur spread color;

Property Values

| Value    | Description                                                                             |  |  |
|----------|-----------------------------------------------------------------------------------------|--|--|
| h-offset | Required. The horizontal offset of the shadow. A positive value puts the shadow on the  |  |  |
|          | right side of the box, a negative value puts the shadow on the left side of the box     |  |  |
| v-offset | Required. The vertical offset of the shadow. A positive value puts the shadow below the |  |  |
|          | box, a negative value puts the shadow above the box                                     |  |  |
| blur     | Optional. The blur radius. The higher the number, the more blurred the shadow will be   |  |  |
| spread   | Optional. The spread radius. A positive value increases the size of the shadow, a       |  |  |
|          | negative value decreases the size of the shadow                                         |  |  |
| color    | Optional. The color of the shadow. The default value is the text color. Look at CSS     |  |  |
|          | Color Values for a complete list of possible color values.                              |  |  |

#### Pomoc dotycząca ciasteczek

/\* uproszczona wersja funkcji \*/

```
bool setcookie (string $name, string $value = "", int $expire = 0, string $path = "")
```

**setcookie()** defines a cookie to be sent along with the rest of the HTTP headers. Like other headers, cookies must be sent *before* any output from your script (this is a protocol restriction). This requires that you place calls to this function prior to any output, including *<html>* and *<head>* tags as well as any whitespace.

Once the cookies have been set, they can be accessed on the next page load with the \$\_COOKIE array. Cookie values may also exist in \$\_REQUEST.

name

The name of the cookie.

value

The value of the cookie. This value is stored on the clients computer; do not store sensitive information. Assuming the name is *'cookiename'*, this value is retrieved through COOKIE['cookiename']

#### expire

The time the cookie expires. This is a Unix timestamp so is in number of seconds since the epoch. In other words, you'll most likely set this with the <u>time()</u> function plus the number of seconds before you want it to expire. Or you might use <u>mktime()</u>. *time()*+60\*60\*24\*30 will set the cookie to expire in 30 days. If set to 0, or omitted, the cookie will expire at the end of the session (when the browser closes).

#### path

The path on the server in which the cookie will be available on. If set to '/', the cookie will be available within the entire domain. If set to '/foo/', the cookie will only be available within the /foo/ directory and all sub-directories such as /foo/bar/ of domain. The default value is the current directory that the cookie is being set in.

| Wypełnia zdający                                                                                                    |                                     |
|----------------------------------------------------------------------------------------------------|-------------------------------------|
| Do arkusza egzaminacyjnego dołączam płytę CD opisaną numerem P<br>której jakość nagrania została przeze mnie sprawdzona. | PESEL                               |
| Wypełnia Przewodniczący ZN<br>Potwierdzem że do orkusze ogzeminoswinego doloszone jest płyte CD                          | onicono numerom DESEL adaiacogo     |
| r otwieruzani, ze uo arkusza egzaninacyjnego uoiączona jest piyta CD,                                                    | Czytelny podpis Przewodniczącego ZN |